## Formation en ligne

## **SENSIBILISATION AUX RÉALITÉS AUTOCHTONES**

Conseils :

- ✓ L'utilisation du navigateur Google Chrome est recommandée;
- ✓ S'assurer d'avoir des écouteurs ou des haut-parleurs avant de commencer la formation.

Site internet pour accéder à l'Environnement numérique d'apprentissage (ENA) : fcp.rtss.qc.ca ;

- 1. Sélectionner CISSS de Chaudière-Appalaches comme nom de l'établissement ;
- 2. Entrer votre nom d'utilisateur et votre mot de passe (si problème avec vos codes, référez-vous à votre gestionnaire pour faire une demande Octopus) ;
- 3. Cliquez sur « Connexion ».

| Bienvenue dans                                                                                                    | Nom de l'établissement        |
|----------------------------------------------------------------------------------------------------|-------------------------------|
| l'Environnement numérique                                                                                                    | CISSS de Chaudière-Appalaches |
| d'apprentissage (ENA) provincial!                                                                                                    | Nom d'utilisateur             |
| Besoin d'aide?                                                                                                    |                               |
|                                                                                                    | Mot de passe                  |
| Votre code d'accès et mot de passe vous a été envoyé par la poste avant la période des<br>Fêtes 2018. Si yous êtes migrés vers le 128EG (domaine régional), utilisez votre même                                                       |                               |
| nom d'utilisateur et mot de passe que pour ouvrir votre session.                                                                                                    | Mémoriser mes infos           |
| Besoin d'aide ou vous avez oublié votre mot de passe ? Veuillez compléter une demande<br>via Octopus en suivant les étapes suivantes :                                                                                                | 1999                          |
| 1. Sur votre bureau, cliquez sur l'icône « Octopus – Web »                                                                                                    |                               |
| 2. Cliquez sur « Nouvelle requête »                                                                                                    | Connexion                     |
| 3. Cliquez l'icône « 1 – Service informatique »                                                                                                    |                               |
| 4. Sélectionner votre site                                                                                                    |                               |
| 5. Cliquez sur l'icône « Logiciel / Application »                                                                                                    |                               |
| 6. Cliquez sur l'Icône « ENA »                                                                                                    |                               |
| <ol> <li>Cliquer sur le lien « Compte utilisateur et/ou mot de passe oublié - ENA »</li> <li>Compléter le formulaire. Si la demande est pour plusieurs employés, bien suivre les<br/>consignes sous l'anglet « important »</li> </ol> |                               |
| consignes sous rongier a important s                                                                                                    |                               |
| © Service d'authentification fédér                                                                                                    | ré ENA v.2                    |

\* Si c'est votre première connexion, vous devrez remplir les champs nécessaires pour confirmer votre profil. Un courriel contenant un lien pour vous rediriger vers l'ENA vous sera envoyé.

 Une fois votre connexion complétée, dans le « Tableau de bord », inscrire le numéro d'identification de la formation « 10224 » dans le moteur de recherche et sélectionner Sensibilisation aux réalités autochtones.

| 10224                                                                                                    |                 |
|----------------------------------------------------------------------------------------------------|-----------------|
| 1 résultat trouvés dans 1ms                                                                                                    |                 |
| <ol> <li>Sensibilisation aux réalités autochtones;</li> <li>Partageable En ligne Ministère de la Santé et des Services sociaux</li> <li>Mots clés: métis,algonquin-anishnabeg,cri,huron-wendat,innu,malécite,micmacs,mohwak,naskapi,sécurisation culturelle,atikamekw,inuit,diversité culturelle,premières nations et inuit,communautés autochtones,akis</li> </ol> | <b>0</b> 01h45m |

5. Au bas de la page, veuillez indiquer dans le champs requis si vous suivez cette formation pour votre propre intérêt ou avec l'autorisation de votre gestionnaire. Ensuite sélectionnez « Enregistrer les changements ».

Auto-inscription (Étudiant)
 Aucune clef d'inscription requise.
 Est-ce que vous devez suivre cette formation: 

 Avec l'autorisation de votre employeur
 Pour votre intérêt/développement personnel

 Enregistrer les changements Annuler

6. Vous accèderez à la page suivante. Cliquez sur chaque capsule pour la visionner et suivre les consignes de navigation qui vous seront données.

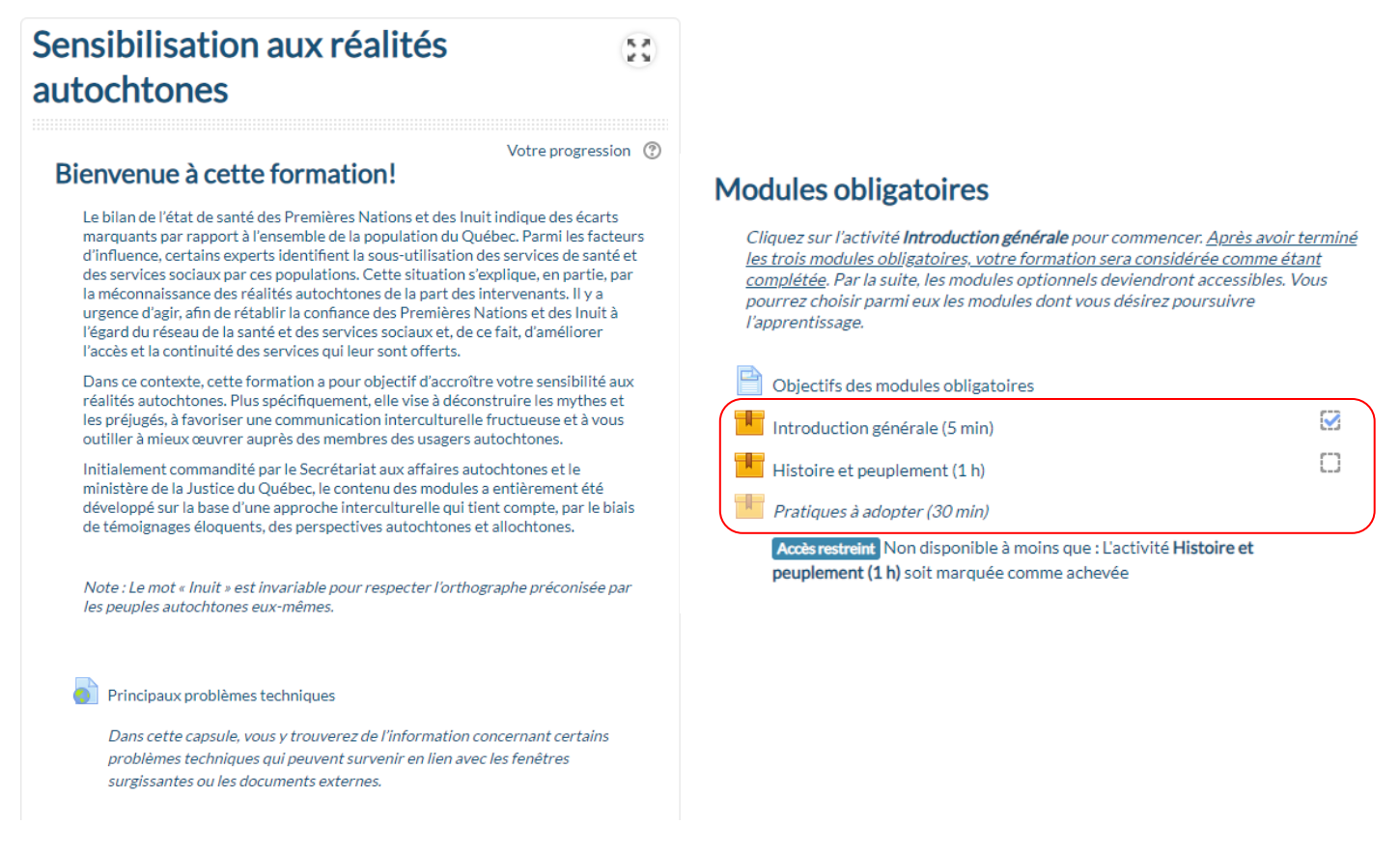

7. Une fois les modules complétés, vous devrez répondre à l'évaluation de la satisfaction.

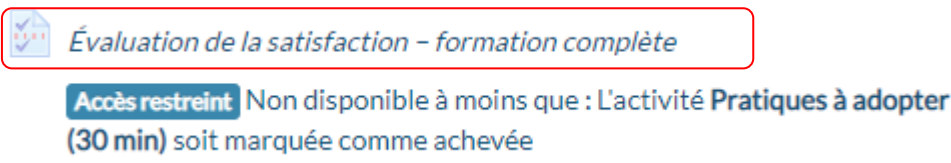

## ATTENTION

Si vous cliquez sur une capsule et que vous voyez ce message : « Il semble que les fenêtres surgissantes sont bloquées, ce qui a stoppé l'exécution de ce SCORM. Veuillez vérifier les réglages de votre navigateur avant de recommencer. », vous devez autoriser les pop-ups en cliquant sur le petit « x » rouge en haut à droite de votre écran (voir l'image cidessous). Une fois que s'est fait, rafraîchir votre page ou revenez sur la formation pour cliquer à nouveau sur la capsule.

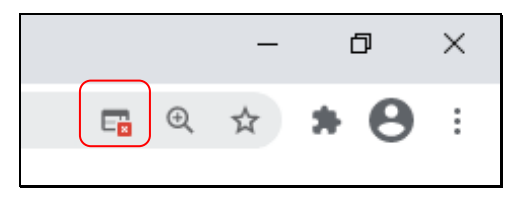

\*\*Si vous n'utilisez pas le navigateur Chrome, cliquez sur « **Comment autoriser les fenêtres surgissantes** » et vous aurez les procédures pour les autres navigateurs (Safari, Explorer, Firefox, etc.)

## Rémunération de votre formation

Vous devez inscrire 1 h 45 à votre feuille de temps lorsque vous aurez terminé de visionner tous les modules obligatoires.

|                                                 | À inscrire dans la feuille de temps | Code de paie à utiliser |
|-------------------------------------------------|-------------------------------------|-------------------------|
| Visionné pendant le temps de travail (remplacé) | 1h45                                | FoORG                   |
| Visionné en dehors des heures de travail        | 1h45                                | FOX1                    |

- Pour être rémunéré, vous devez remettre l'attestation de réussite à votre gestionnaire avant d'inscrire le temps de formation à votre feuille de temps.
- Pour accéder à votre attestation, vous devez avoir fait toutes les parties de la formation, ainsi qu'avoir rempli les questionnaires en ligne.

Vous pourrez accéder à votre attestation en cliquant sur Attestation.

Attestation – formation complète
Accès restreint Non disponible à moins que : L'activité Pratiques à adopter
(30 min) soit marquée comme achevée

Vous pouvez l'imprimer ou l'envoyer par courriel à votre gestionnaire. Pour ce faire, veuillez cliquer sur « Télécharger le certificat » et lorsque le fichier PDF sera ouvert sélectionnez l'imprimante ou la disquette pour enregistrer le fichier et l'envoyer par courriel.

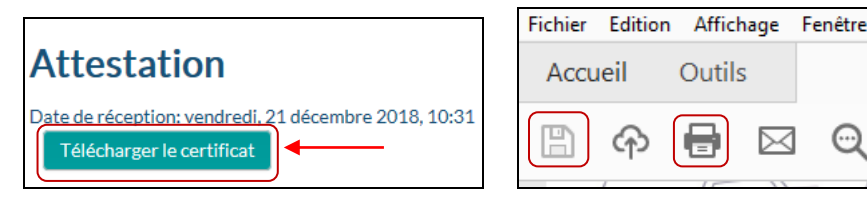